### How to set up account on your PS4

- 1) Login <u>https://account.sonyentertainmentnetwork.com/</u>with login information you bought (ex.<u>logininfo@mail.com:password</u>)
- 2) Once logined on sitr sucessfully, go to **ACCOUNT** page (image bellow).

|                        |           |               | SONY               |
|------------------------|-----------|---------------|--------------------|
|                        |           |               |                    |
| 1                      | -         |               | Account Management |
| Dashboard              | Account   | Devices Media | Sign Out           |
| 上 Profile              | Profile   |               |                    |
| Account Details        | Real Name |               |                    |
| 💼 Wallet               |           | Change        |                    |
| 🤐 Sub Accounts         | Online ID |               | (?)                |
| 🎬 Redeem Prepaid Ca    | rd        |               |                    |
| Transaction History    |           |               |                    |
| Security               |           |               |                    |
| Media and Devices      |           |               |                    |
| 🗱 Notification Prefere | nces      |               |                    |
|                        |           |               |                    |

3) Afterwards click **MEDIA AND DEVICES** (image bellow).

|                       |                             |                        |                | Account N | Innagement |
|-----------------------|-----------------------------|------------------------|----------------|-----------|------------|
| Dashboard             | Account                     | Devices                | Media          |           | Sign Out   |
| L Profile             | Media and                   | Devices 🥐              |                |           |            |
| Account Details       |                             | þ                      |                |           |            |
| 💼 Wallet              | Activated I<br>None         | Devices                |                |           |            |
| 🚨 Sub Accounts        |                             |                        |                |           |            |
| Redeem Prepaid Car    | d                           |                        |                |           |            |
| ➡ Transaction History | M GAME                      | E                      | Deactivate All |           |            |
| Security              | Activated I<br>2 PlayStatic | Devices<br>on® Systems |                |           |            |
| ា Media and Devices   |                             |                        |                |           |            |
| Notification Preferen | ices                        |                        |                |           |            |

SONY

| 4) Yo                   | u will see DEAC | TIVATE ALL b  | utton appear, <u>clic</u>                | <u>k on it.</u> (image b | pellow).      |                 |      |
|-------------------------|-----------------|---------------|------------------------------------------|--------------------------|---------------|-----------------|------|
|                         |                 |               |                                          |                          |               |                 | SONY |
|                         |                 |               |                                          |                          | Account Manag | ement           |      |
| Dashboard               | Account         | Devices       | Media                                    |                          |               | <u>Sign Out</u> |      |
| 👤 Profile               | Media an        | d Devices 🧿   |                                          |                          |               |                 |      |
| Account Details         |                 | 0             |                                          |                          |               |                 |      |
| 💼 Wallet                | None            | Devices       |                                          |                          |               |                 |      |
| 🔔 Sub Accounts          |                 |               |                                          |                          |               |                 |      |
| 🎬 Redeem Prepaid C      | ard             |               |                                          |                          |               |                 |      |
| Transaction Histor      | GAN             | IE<br>Projekt | Deactivate All                           |                          |               |                 |      |
| Security                | 2 PlayStat      | ion® Systems  |                                          |                          |               |                 |      |
| . Media and Devices     |                 |               |                                          |                          |               |                 |      |
| Notification Preference | ences           |               |                                          |                          |               |                 |      |
| 5) Th                   | ere will appear | option to cho | oose <mark>YES</mark> or <b>NO</b> , cli | ck <u>YES</u> (image b   | ellow).       |                 |      |

#### SONY

### Account Management

| Dashboard               | Account              | Devices                                           | Media                                         | Sign Out                                                                |
|-------------------------|----------------------|---------------------------------------------------|-----------------------------------------------|-------------------------------------------------------------------------|
| 1 Profile               | Deactivat            | e All Devices for Ga                              | ime Media                                     |                                                                         |
| Account Details         | You are ab           | out to deactivate all dev                         | ices on your account t                        | for game media.                                                         |
| 💼 Wallet                | This ac To play menu | tion can be performed o<br>games that were previo | only once every 6 mor<br>ously downloaded, yo | iths.<br>u will need to activate a device from the [Account Management] |
| 🔔 Sub Accounts          | menu                 | Sir the device.                                   | Are you sure                                  | you want to continue?                                                   |
| 🍟 Redeem Prepaid Card   | b                    |                                                   | Yes                                           | No                                                                      |
| ➡ Transaction History   |                      |                                                   |                                               |                                                                         |
| 6 Security              |                      |                                                   |                                               |                                                                         |
| n Media and Devices     |                      |                                                   |                                               |                                                                         |
| 🍀 Notification Preferen | ces                  |                                                   |                                               |                                                                         |
|                         |                      |                                                   |                                               |                                                                         |

# 6) You will see appearing this text, now You are ready to go to PS4 and add this account on it. (image bellow).

|   |                        |                     |                                                 |                         |   | Account | Management |
|---|------------------------|---------------------|-------------------------------------------------|-------------------------|---|---------|------------|
|   | Dashboard              | Account             | Devices                                         | Media                   |   |         | Sign Out   |
| 1 | All devices on your ac | count have been dea | ctivated for game med                           | lia.                    |   |         |            |
| 1 | Profile                | Media an            | d Devices ?                                     |                         |   |         |            |
|   | Account Details        |                     | O                                               |                         |   |         |            |
| 1 | Wallet                 | None                | Devices                                         |                         |   |         |            |
| 1 | Sub Accounts           |                     |                                                 |                         |   |         |            |
| M | Redeem Prepaid Car     | rd                  | have do not been down                           | - devices - results and | 1 |         |            |
| 7 | Transaction History    | () fou              | nove deactivated you<br>not use this feature at | this time.              |   |         |            |
| ß | Security               | Activated           | E<br>Devices                                    |                         |   |         |            |
| р | Media and Devices      | None                |                                                 |                         |   |         |            |
| * | Notification Preferer  | nces                |                                                 |                         |   |         |            |
|   |                        |                     |                                                 |                         |   |         |            |

### UPDATED 03.2018!!!

So now there are a bit more chance NOT to get LOCK/PADLOCK on games for longer time! I can't guarantee it works for 100%, but with this method:

YOU WON'T GET KICKED OUT OF ACCOUNT BY OWNER!

7) So now you NOT LOGIN on bought account, but go in YOUR PSN

profile and go to SETTINGS

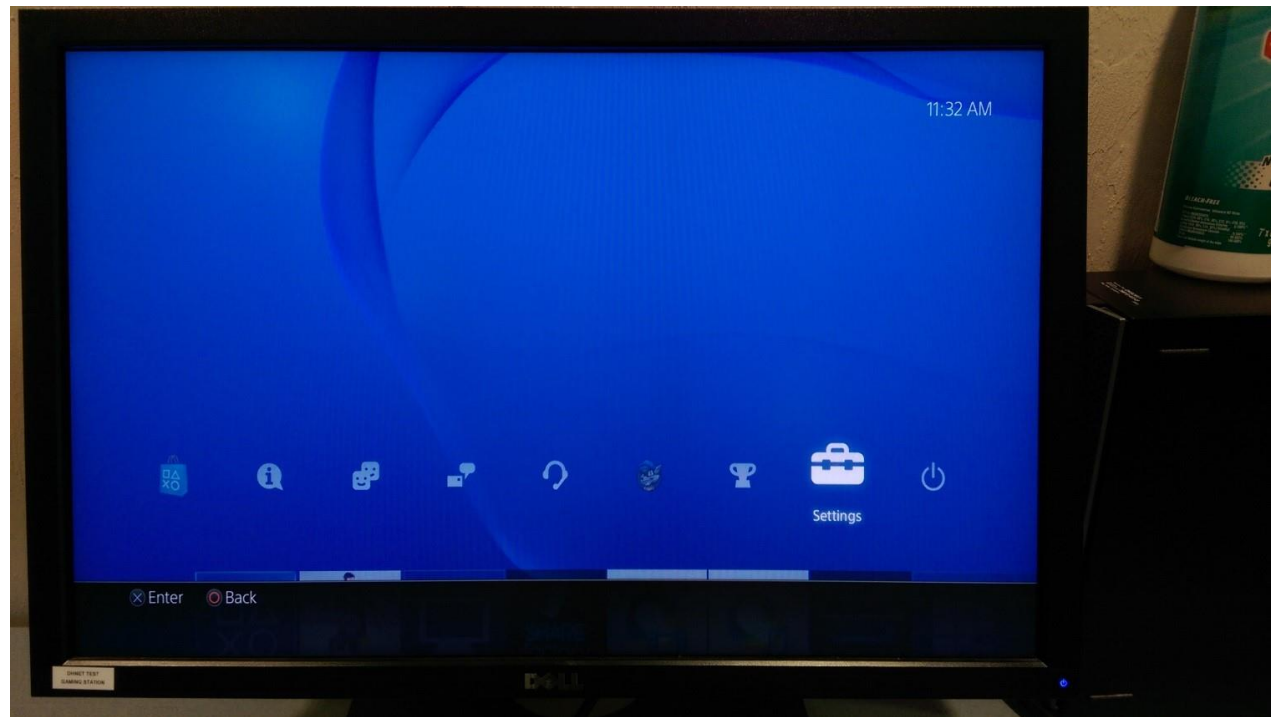

### 8) Then you go to LOGIN SETTINGS

| Setti   | nys                               | 1 |
|---------|-----------------------------------|---|
|         | 😵 User's Guide                    |   |
|         | 📩 Data Handling/Health & Safety   |   |
|         | PSN <sup>™</sup>                  |   |
|         | i Notifications                   |   |
|         | ္သာ Login Settings                |   |
|         | 🔋 Parental Controls               |   |
|         | Application Saved Data Management |   |
|         | 🥣 System Storage Management       |   |
|         | System Software Update            |   |
| 🛞 Enter | ◎ Back                            |   |

## 9) Next you go to USER MANAGAMENT!

| Log In to PS4 Automatically |  |
|-----------------------------|--|
| Enable Face Recognition     |  |
| Face Data Management        |  |
| Login Passcode Management   |  |
| 🕗 User Management           |  |
|                             |  |
|                             |  |
|                             |  |
|                             |  |
|                             |  |

10) Then you clink on <u>CREATE USER</u> (in same place you can DELETE old users)

|          | 🕗 Create User |       |              |
|----------|---------------|-------|--------------|
|          | 🤌 Delete User |       |              |
|          |               |       |              |
|          |               |       |              |
|          |               |       |              |
|          |               |       |              |
|          |               |       |              |
| (ME-star | Opert.        |       | <br>enerina. |
| WEnter   | Goor          |       |              |
| -        |               | <br>- |              |

### 11) Now you add the bought account as before, and click SIGN IN!

If you have successfully DEACTIVATED the account on sony site before, you will get this message.

| Your PlayStation™Network sign-in information has been saved on this PS4.                                                                                                    |  |
|----------------------------------------------------------------------------------------------------|--|
|                                                                                                    |  |
| <notice><br/>When you log in to this PS4 next time, you will be automatically signed in to<br/>PlayStation™Network. If other people have access to this PS4, set a passcode so that they<br/>cannot log in to this PS4 as you. A passcode can be set by selecting [Settings] &gt; [Users] &gt;<br/>[Login Settings] &gt; [Passcode Management].</notice> |  |
| ОК                                                                                                    |  |
| ⊗ Enter                                                                                                    |  |

#### 12) NOW THE GOOD PART!!!!!

After account has been added on PS4, <u>YOU WILL STILL BE IN YOUR PSN PROFILE!!!</u> And won't get kicked out by OWNER

What you need to do now is <u>RESTART PS4</u> (You can LOG OUT from your profile too, but ACTIVATION may not sit correctly, that's why i'm suggesting to RESTART PS4).

And LOGIN back into YOUR PS4 PROFILE!

IF after this games still not appearing on your Download list when you login in STORE to downlaod them, try to check on Settings if you Automatic updates are enabled, and if still doesn't work, then you need to download from PS4 LIBARY.

- 13) Now you are ready to DOWNLOAD games to Your PS4.
- 14) Go to <u>https://store.playstation.com/#!/en-lv</u> and <u>login with bought account</u> <u>details</u> (image bellow).

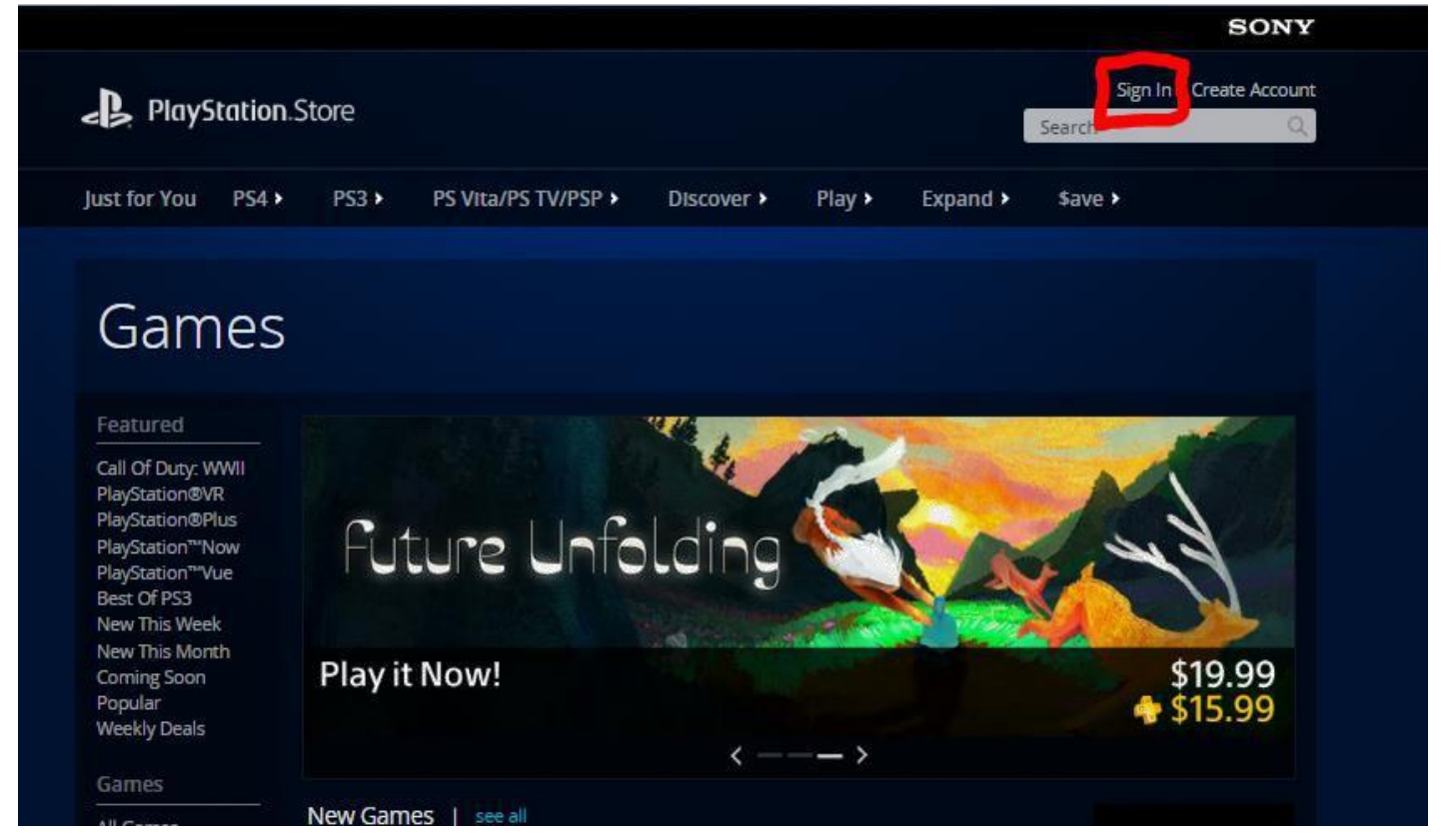

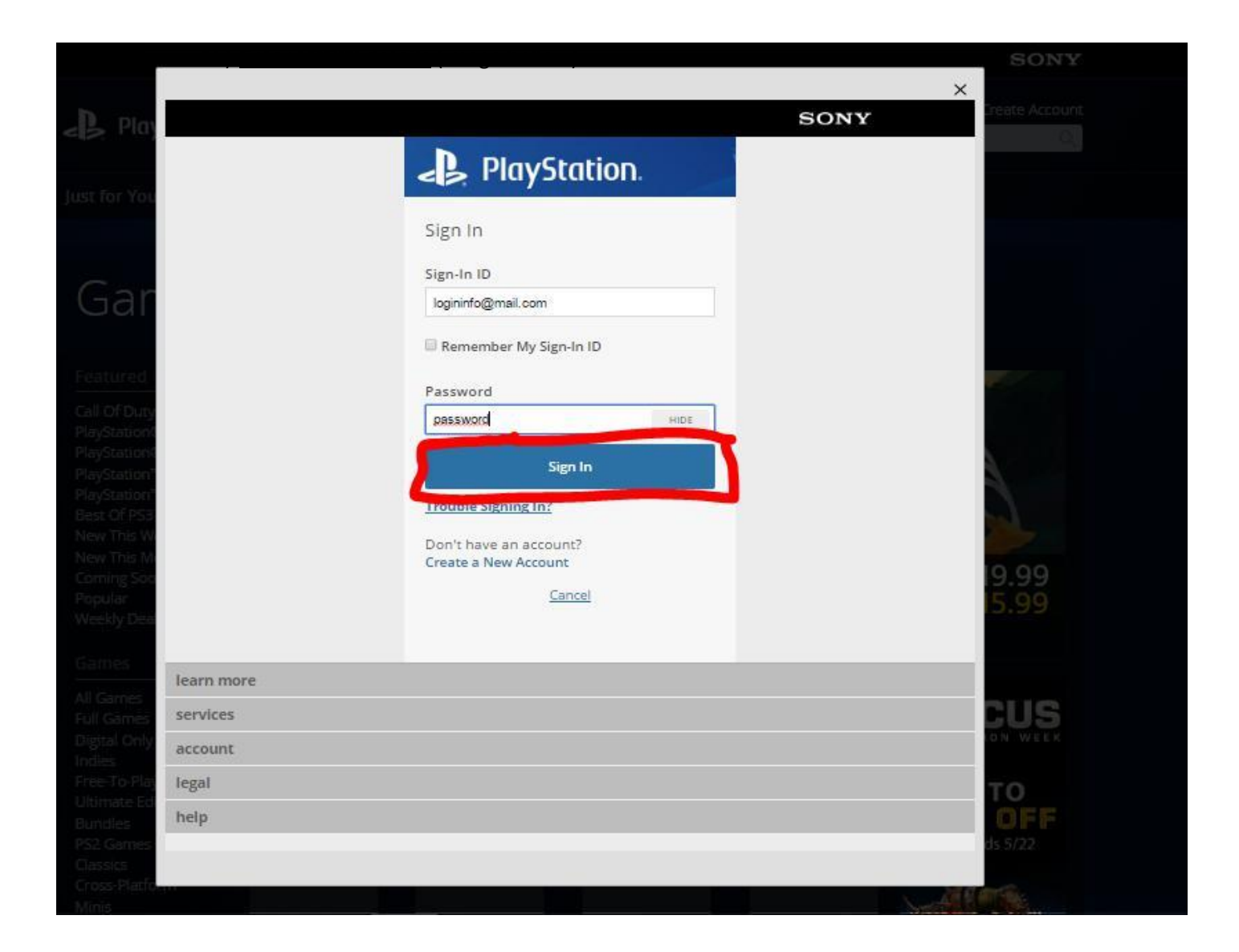

After You've logined in, in right corner (same place where u clicked Sign in), will appear Profile Name, with your Mouse cursor move it on the name, u will see appearing log of options, click on <u>DOWNLOAD LIST</u> (If there is no Download List button, it could go trough <u>Purchase History</u> too.)

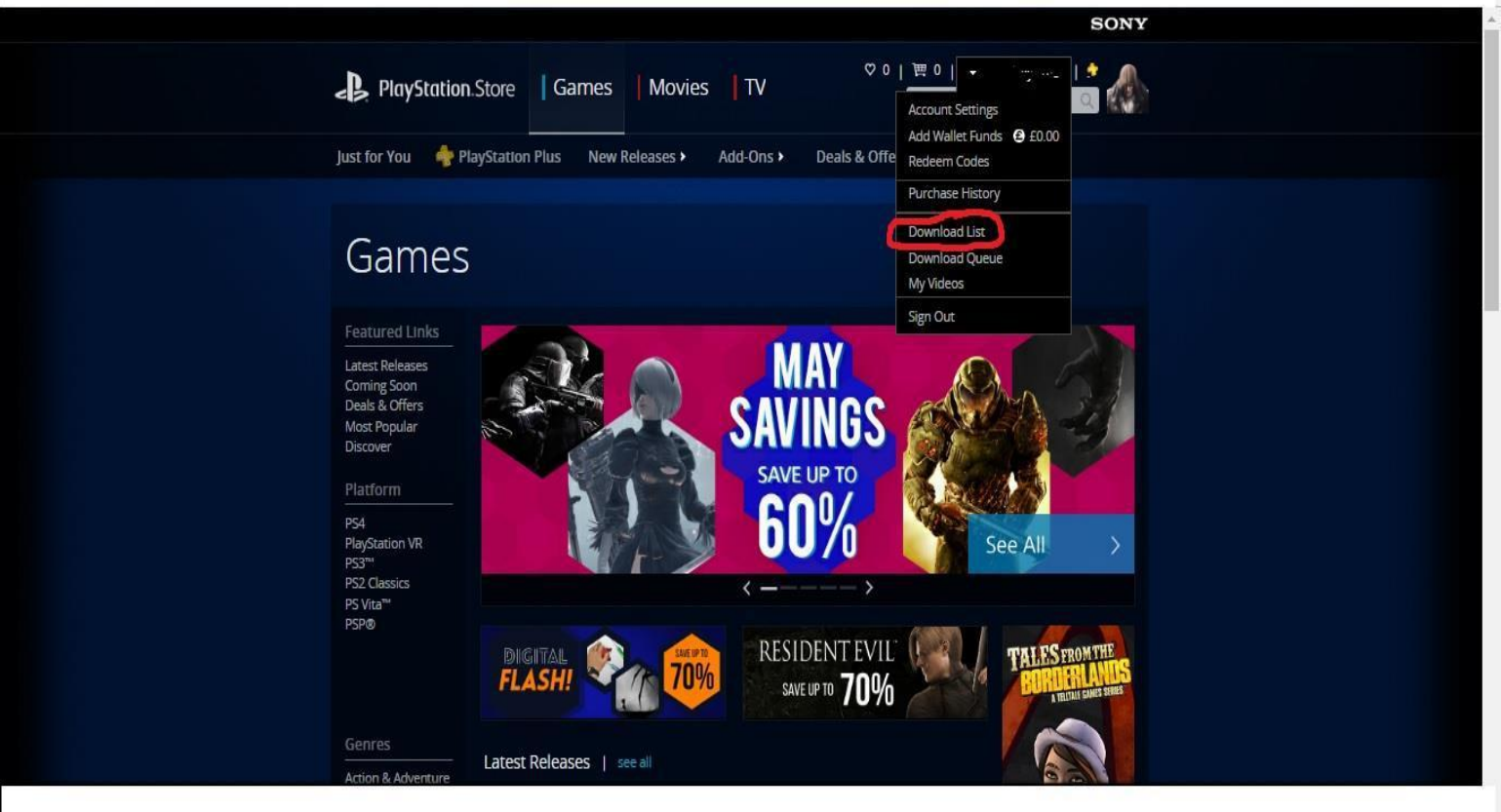

15) Once you are in Download List, you will see all Downloadable games/addons/dlc's from that account. You have to click <u>DOWNLOAD TO YOUR PS4</u> – you will see games appearing in Download list on your PS4.

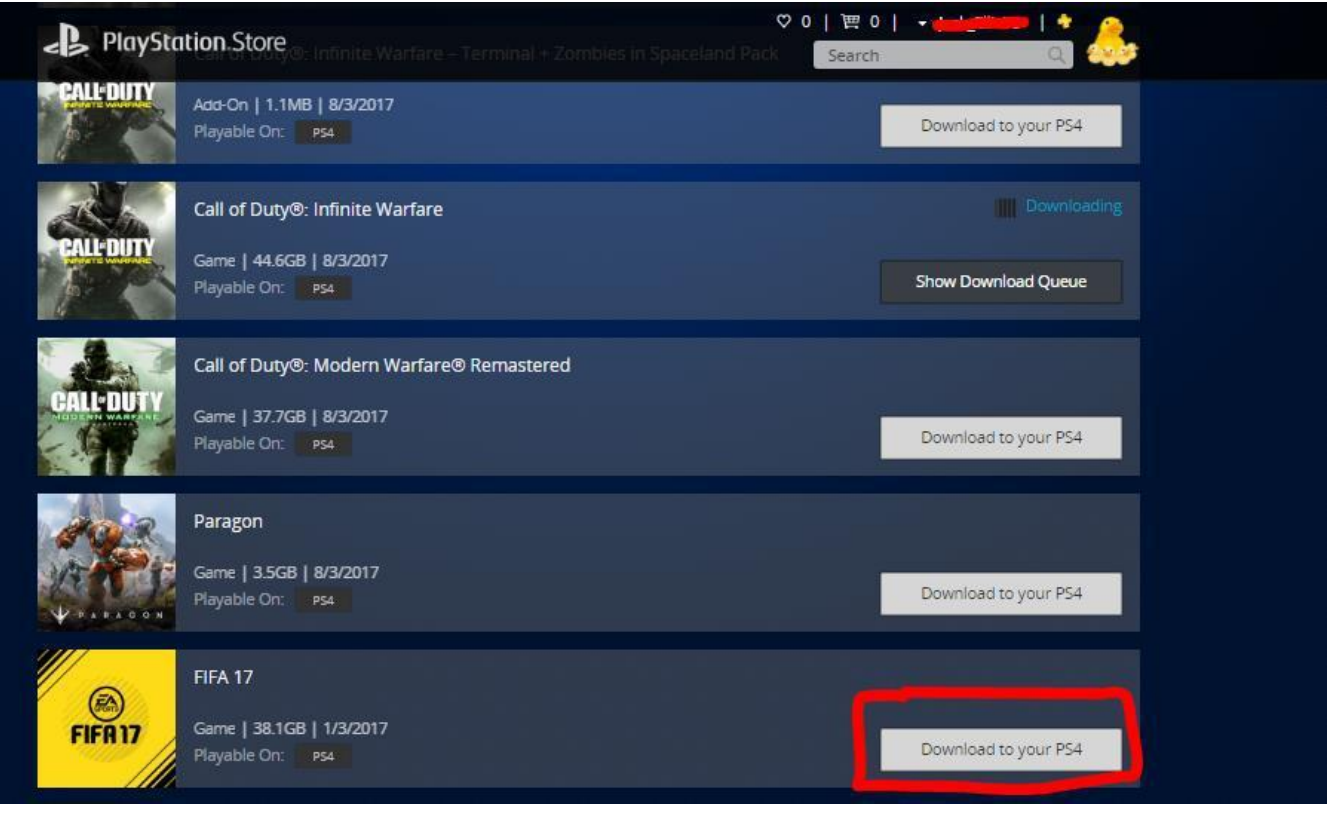

And You're done, now wait for games to download in your PS4 and happy playing. You will be able to play ONLINE multiplayer.

### FAQ.

- 1) You do this only once, when You have put games in Download list, forget about it, cause You won't be able to do it again, so Download all You need.
- 2) We give warranty for 15 minutes to set it up on your PS4, but that's a lot of time to set it up, and will be enough.
- 3) Account's works random amount of time, if you disconnect internet after downloaded games, they will last long time, if you play online, it can be days, weeks, months or even up to 1 year.
- 4) If You don't see game on your Download list in PS4 after u clidked Download To Your PS4, in same place where You was clicking to Download games, go on Profile Name and click DOWNLOAD QUEUE to cancel some game download, and in Download List click to Download it again.
- 5) DO NOT EVER CHANGE ACCOUNT DETAILS or Your PS4 will get 30 day or Permamnet ban.

For addition information feel free to contact us.

Cheers.